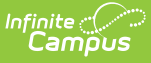

# **Arizona Ed-Fi - Setting Up Schools and Enrollments for Tuition Out Students**

Last Modified on 10/22/2022 10:11 am CDT

In Arizona, students residing in a given district may attend all or part of their instruction in a school within a different district. These students, sometimes referred to as "Tuition Out", "Outplacement", etc., require a unique enrollment setup, which in turn triggers the appropriate Student School Association (SSA) information to be sent, along with the appropriate Student Education Organization Association (AzEDS 5.0) or Student School Association Local Education Organization (SSALEO).

Below are the scenarios identified thus far that encompass this issue, and identify which data we are transmitting that becomes the District of Residence (DOR) within ADE, and the District of Attendance (DOA):

# Scenario 1 - Students in your District, Attending at your School

The following describes how to set up student enrollments and a school for this scenario:

### **Attending School : Yours**

### **District From: Yours**

 Set up the student's enrollment record so that the **Resident District** (Student Information > General > Enrollment > Resident District) is set to the DOR School (this would be your district).

| Assessment                                                           | Behavior                                                       | Transportation                           | Fees            | Lockers                                                          | Graduation      | Athletics                  | AdHoc Lett    | ers Waiver   |
|----------------------------------------------------------------------|----------------------------------------------------------------|------------------------------------------|-----------------|------------------------------------------------------------------|-----------------|----------------------------|---------------|--------------|
| SAIS TX                                                              | Records Transfer                                               | Report Con                               | nments          | Person Documents                                                 | MG Tes          | st Main                    | mg2 Teach     | nerApp       |
| Summary                                                              | Snapshot                                                       | Enrollments                              | Schedule        | Attendance                                                       | Flags           | Grades                     | Transcript    | Credit Summa |
| 🖹 Save 🧕                                                             | 3 Delete 📄                                                     | Print Enrollment                         | History 🗧       | New 🕂 Nev                                                        | v Enrollment Hi | story 🕹                    | Documents     |              |
| Quantitative<br>Attendance T<br>Withdrawal F<br>Concurrent<br>School | (Math) Giftedness<br>ype<br>teason<br>Concurrent Sc<br>Student | Lang<br>Lang<br>shool Previous<br>School | Graduation (Ver | All Giftedness Register ID (/ear End Status) Us School t Lence ▼ | Non             | Verbal Reason<br>School Me | ng Gifledness | luit Ed ID   |
| Homeless                                                             | Previous LEA (Charter)                                         |                                          |                 |                                                                  |                 |                            |               |              |

2. Set up the School so that you're tying them together by setting the **Entity ID** = DOA School (this would be your school) (System Administration > Resources > School > Entity ID)

| Index           | Search                                                                                                    | < | School    |                                                              |    |                                             |                          |
|-----------------|----------------------------------------------------------------------------------------------------|---|-----------|--------------------------------------------------------------|----|---------------------------------------------|--------------------------|
| Search Campus T | ools                                                                                                    |   | Save      | School 8 Delete School                                       | (  | New School                                  |                          |
| ▼ Resou         | Resources     School data is divided into two areas: School Detail and School History. School History records contain information related to a school that can be tracked     Nistorically. By creating a new School History, the new information is tracked as of a specific date while the previous values are preserved. To create a new     School History record, select an existing School History and click the New School History button. This will create a new School History record select an existing School History and click the New School History button. This will create a new School History record select an existing School History and click the New School History button. This will create a new School History record select an existing School History and click the New School History button. |   |           |                                                              |    |                                             |                          |
|                 |                                                                                                    |   | School Ed | litor                                                        |    | School Detail                               |                          |
| Col             | unties                                                                                                    |   | 🚊 💼 🔼     | CCEL Early Learning                                          |    | *Name                                       | *State School Number     |
| Dis             | trict Counties                                                                                                    |   |           | Original Record<br>CCEL East Campus                          |    | ACCEL Early Learning NCES School Number     | 64006<br>School Org Type |
| Dis             | trict Information                                                                                                    |   |           | CCEL Metro Campus                                            |    | Standard Code (SIF StatePrid)               | CEEB Number              |
| Gra             | de Level Definitions                                                                                                    |   | ±an Ar    | dersen Elementary School                                     |    | Entity ID                                   |                          |
| Ove             | erride Type                                                                                                    |   | 🗄 🕮 Ar    | idersen Junior High School                                   |    | 123456                                      |                          |
| Sci             | lool                                                                                                    |   | E Ar      | izona College Prep Calibos                                   | u  | Course Catalog - Master List<br>TUITION OUT | External LMS Exclude     |
| ►F              | Reports                                                                                                    |   |           | itism Academy for Education and E<br>ivier Elementary School | )e | *Phone                                      | _                        |
| Respo           | nse to Intervention                                                                                                    |   | ±         | Z Aspire Academy                                             |    | Fax                                         |                          |
| Roster          |                                                                                                    |   |           | inner Academy<br>isha Elementary School                      |    | (555)176-6120 x                             | Dual Enrollment          |
| ▶ School        | Choice                                                                                                    |   | ± Ba      | isha High School                                             |    |                                             |                          |
| ▶ Specia        | l Ed                                                                                                    |   |           | ogle Junior High School                                      |    | URL                                         |                          |

3. In that same School, set the **District Entity ID** = Blank (System Administration > Resources > School > District Entity ID)

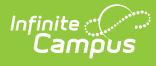

| Index                          | Search               | < Scho                                     | ol                     |                                                                                     |                                                                                                    |                                                                                 |
|--------------------------------|----------------------|--------------------------------------------|------------------------|-------------------------------------------------------------------------------------|----------------------------------------------------------------------------------------------------|---------------------------------------------------------------------------------|
| Search Campus T                | ools                 | 💬 🕒                                        | Save S                 | School 🛛 😣 Delete School                                                            | New School                                                                                                    |                                                                                 |
| <ul> <li>System Adm</li> </ul> | inistration          | <ul> <li>School</li> <li>histor</li> </ul> | ol data i<br>ically. B | is divided into two areas: School Detail<br>by creating a new School History, the n | and School History. School History records contain information re<br>w information is tracked as of a specific date while the previous v | elated to a school that can be tracked<br>values are preserved. To create a new |
| Attenda                        | ance                 | Schoo                                      | ol Histo<br>nt inform  | ry record, select an existing School His<br>nation, which can be modified as need   | tory and click the New School History button. This will create a ne<br>ed and saved.                                                     | w School History record based on the                                            |
| ► Auditin                      | g                    | Sch                                        | ool Edi                | tor<br>CEL Early Learning                                                           | School Detail Name                                                                                                    | *State School Number                                                            |
| ► Batch (                      | Queue                |                                            |                        | Original Record                                                                     | ACCEL Early Learning                                                                                                    | 64006                                                                           |
| ► Calend                       | ar                   | ±                                          |                        | CEL East Campus<br>CEL Metro Campus                                                 | -                                                                                                    | School Org Type                                                                 |
| ► Campu                        | is Learning          |                                            |                        | ES East                                                                             | Standard Code (SIF StatePrid)                                                                                                    | CEEB Number                                                                     |
| Campus                         | Student Settings     |                                            | And And                | fersen Elementary School<br>fersen Junior High School                               | Entity ID                                                                                                    |                                                                                 |
| ► Census                       | 3                    | ÷                                          | Ariz                   | cona College Prep Erie Campus                                                       | Course Catalog - Master List                                                                                                    | External LMS Exclude                                                            |
| ► Counse                       | eling                |                                            | All All                | ism Academy for Education and De                                                    | TUITION OUT  Phone                                                                                                    |                                                                                 |
| ► Custon                       | n                    | ±                                          | Aux                    | tier Elementary School                                                              | (555)788 - 2771 x                                                                                                    |                                                                                 |
| ► Data D                       | efining Tools        |                                            | Bar                    | ner Academy                                                                         | (555)176-6120 x                                                                                                    |                                                                                 |
| ► Data In                      | terchange            |                                            | 🛤 Bas                  | sha Elementary School<br>sha High School                                            | Email                                                                                                    | Dual Enrollment                                                                 |
| ► Data U                       | tilities             |                                            | Bog                    | le Junior High School                                                               | URL                                                                                                    | _                                                                               |
| ► Digital                      | Repository           | 1<br>1<br>1<br>1                           | Bol<br>Brig            | ogna Elementary School<br>Intmont Academy                                           |                                                                                                    |                                                                                 |
| ► Ed-Fi                        |                      | ±                                          | Car                    | mille Casteel High School                                                           | Principal Name                                                                                                    | Principal Title                                                                 |
| ► Finance                      | e                    | ±                                          | Car                    | Ison Elementary School                                                              |                                                                                                    |                                                                                 |
| ► Gradin                       | g & Standards        | ±                                          | Cer                    | npatico - ABA Chandler                                                              | Principal Email                                                                                                    |                                                                                 |
| ▶ Health                       |                      |                                            | Cer                    | nter for Autism and Related Disorde                                                 |                                                                                                    |                                                                                 |
| ► Lockers                      | s                    |                                            | Cha                    | andler Early College<br>andler High School                                          | Agency                                                                                                    |                                                                                 |
| Medica                         | id                   |                                            | 🙀 Cha                  | andler Online Academy                                                               | Address<br>10251 N 35TH AV                                                                                                    |                                                                                 |
| Messer                         | nger                 | 1<br>1<br>1<br>1<br>1                      | Cha<br>Chi             | andler Unified School District #80<br>Idrens Center For Neurodevelopme              | City                                                                                                    | State                                                                           |
| ► PLP                          |                      | 4                                          |                        | Þ                                                                                   | Zip                                                                                                    | Arizona 🗙 🔻                                                                     |
| ► Portal                       |                      |                                            |                        |                                                                                     | 85051                                                                                                    |                                                                                 |
| ► Prefere                      | ences                |                                            |                        |                                                                                     | 10251 N 35TH AV                                                                                                    |                                                                                 |
| <ul> <li>Resour</li> </ul>     | rces                 |                                            |                        |                                                                                     | Physical City<br>PHOENIX                                                                                                    | Physical State                                                                  |
| Res                            | ources               |                                            |                        |                                                                                     | Physical Zip                                                                                                    |                                                                                 |
| Cou                            | Inties               |                                            |                        |                                                                                     | 85051<br>Comments                                                                                                    |                                                                                 |
| Dist                           | trict Counties       |                                            |                        |                                                                                     |                                                                                                    |                                                                                 |
| Dist                           | trict Information    |                                            |                        |                                                                                     |                                                                                                    | Medited by Unknown                                                              |
| Gra                            | de Level Definitions |                                            |                        |                                                                                     | eTranscript School ID                                                                                                    | - Modified by: Onknown                                                          |
| Ove                            | erride Type          |                                            |                        |                                                                                     | Food Service SiteID                                                                                                    |                                                                                 |
| Sch                            | 1001                 |                                            |                        |                                                                                     | District Extitu ID                                                                                                    |                                                                                 |
| ► R                            | eports               |                                            |                        |                                                                                     |                                                                                                    |                                                                                 |
| ▶ Respor                       | nse to Intervention  |                                            |                        |                                                                                     | CTDS Student<br>072164006                                                                                                    |                                                                                 |
| ▶ Roster                       |                      |                                            |                        |                                                                                     | CTDS Header                                                                                                    |                                                                                 |
| ► School                       | Choice               |                                            |                        |                                                                                     | District Header                                                                                                    |                                                                                 |

# Scenario 2 - Students Attending your School, Coming from Another District

The following describes how to set up student enrollments and a school for this scenario:

### **Attending School : Yours**

### **District From: Outside**

 Set up the student's enrollment record so that the **Resident District** (Student Information > General > Enrollment > Resident District) is set to the DOR School (the school/district they are coming from).

| Assessment                                                           | Behavior                                                       | Transportation                           | Fees            | Lockers                                                          | Graduation      | Athletics                  | AdHoc Lett    | ers Waiver   |
|----------------------------------------------------------------------|----------------------------------------------------------------|------------------------------------------|-----------------|------------------------------------------------------------------|-----------------|----------------------------|---------------|--------------|
| SAIS TX                                                              | Records Transfer                                               | Report Con                               | nments          | Person Documents                                                 | MG Tes          | st Main                    | mg2 Teach     | nerApp       |
| Summary                                                              | Snapshot                                                       | Enrollments                              | Schedule        | Attendance                                                       | Flags           | Grades                     | Transcript    | Credit Summa |
| 🖹 Save 🧕                                                             | 3 Delete 📄                                                     | Print Enrollment                         | History 🗧       | New 🕂 Nev                                                        | v Enrollment Hi | story 🕹                    | Documents     |              |
| Quantitative<br>Attendance T<br>Withdrawal F<br>Concurrent<br>School | (Math) Giftedness<br>ype<br>teason<br>Concurrent Sc<br>Student | Lang<br>Lang<br>shool Previous<br>School | Graduation (Ver | All Giftedness Register ID (/ear End Status) Us School t Lence ▼ | Non             | Verbal Reason<br>School Me | ng Gifledness | luit Ed ID   |
| Homeless                                                             | Previous LEA (Charter)                                         |                                          |                 |                                                                  |                 |                            |               |              |

2. Set up the School so that you're tying them together by setting the **Entity ID** = DOA School (this would be your school) (System Administration > Resources > School > Entity ID)

| Index           | Search                                                                                                    | < | School    |                                                              |    |                                             |                          |
|-----------------|----------------------------------------------------------------------------------------------------|---|-----------|--------------------------------------------------------------|----|---------------------------------------------|--------------------------|
| Search Campus T | ools                                                                                                    |   | Save      | School 8 Delete School                                       | (  | New School                                  |                          |
| ▼ Resou         | Resources     School data is divided into two areas: School Detail and School History. School History records contain information related to a school that can be tracked     Nistorically. By creating a new School History, the new information is tracked as of a specific date while the previous values are preserved. To create a new     School History record, select an existing School History and click the New School History button. This will create a new School History record select an existing School History and click the New School History button. This will create a new School History record select an existing School History and click the New School History button. This will create a new School History record select an existing School History and click the New School History button. |   |           |                                                              |    |                                             |                          |
|                 |                                                                                                    |   | School Ed | litor                                                        |    | School Detail                               |                          |
| Col             | unties                                                                                                    |   | 🚊 💼 🗛     | CCEL Early Learning                                          |    | *Name                                       | *State School Number     |
| Dis             | trict Counties                                                                                                    |   |           | Original Record<br>CCEL East Campus                          |    | ACCEL Early Learning NCES School Number     | 64006<br>School Org Type |
| Dis             | trict Information                                                                                                    |   |           | CCEL Metro Campus                                            |    | Standard Code (SIF StatePrid)               | CEEB Number              |
| Gra             | de Level Definitions                                                                                                    |   | ±an Ar    | dersen Elementary School                                     |    | Entity ID                                   |                          |
| Ove             | erride Type                                                                                                    |   | 🗄 🕮 Ar    | idersen Junior High School                                   |    | 123456                                      |                          |
| Sci             | lool                                                                                                    |   | E Ar      | izona College Prep Calibos                                   | u  | Course Catalog - Master List<br>TUITION OUT | External LMS Exclude     |
| ►F              | Reports                                                                                                    |   |           | itism Academy for Education and E<br>ivier Elementary School | )e | *Phone                                      | _                        |
| Respo           | nse to Intervention                                                                                                    |   | ±         | Z Aspire Academy                                             |    | Fax                                         |                          |
| Roster          |                                                                                                    |   |           | inner Academy<br>isha Elementary School                      |    | (555)176-6120 x                             | Dual Enrollment          |
| ▶ School        | Choice                                                                                                    |   | ± Ba      | isha High School                                             |    |                                             |                          |
| ▶ Specia        | l Ed                                                                                                    |   |           | ogle Junior High School                                      |    | URL                                         |                          |

3. In that same School, set the **District Entity ID** = Blank (System Administration > Resources > School > District Entity ID)

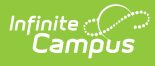

| Index Sea                                 | earch <     | School                                                                                                    |         |
|-------------------------------------------|-------------|----------------------------------------------------------------------------------------------------|---------|
| Search Campus Tools                       | 9           | Save School S Delete School S New School                                                                                                    |         |
| <ul> <li>System Administration</li> </ul> |             | School data is divided into two areas: School Detail and School History. School History records contain information related to a school that can be tracked<br>historically. By creating a new School History, the new information is tracked as of a specific date while the previous values are preserved. To create a new                                                                                                    |         |
| ► Attendance                              |             | School History record, select an existing School History and click the New School History button. This will create a new School History record based on the<br>current information, which can be modified as needed and saved.                                                                                                    |         |
| ► Auditing                                |             | School Editor School Detail                                                                                                    |         |
| Batch Queue                               |             | ACCEL Early Learning 64006                                                                                                    |         |
| Calendar                                  |             | R- ACCEL East Campus                                                                                                    |         |
| Campus Learning                           | g           | CEEB Number                                                                                                    |         |
| Campus Student Se                         | ettings     | Andersen Elementary School     Entity ID     Andersen Junior High School                                                                                                    |         |
| ▶ Census                                  |             | Arizona College Prep Erie Campus Course Catalog - Master List External LMS Exclude                                                                                                    |         |
| Counseling                                |             | E Arizona College Prep Oakland Campu     TUITION OUT     Tuition Out     Tuition out     Tuition out |         |
| ► Custom                                  |             | Auxier Elementary School (555) 788 - 2771 x                                                                                                    |         |
| ▶ Data Defining Too                       | ols         | Banner Academy (555) 176 - 6120 x                                                                                                    |         |
| ▶ Data Interchange                        | e           | Basha Elementary School     Email     Dual Enrollment                                                                                                    |         |
| Data Utilities                            |             | Bogle Junior High School URL                                                                                                    |         |
| Digital Repository                        | y           | Belogna Elementary School     Brightmont Academy                                                                                                    |         |
| ► Ed-Fi                                   |             | Camille Casteel High School     Principal Name     Principal Title                                                                                                    |         |
| ▶ Finance                                 |             | E - Re Canyon State Academy                                                                                                    |         |
| Grading & Standa                          | ards        | Cenpatico - ABA Chandler                                                                                                    |         |
| ▶ Health                                  |             | Center for Autism and Related Disorde                                                                                                    |         |
| ► Lockers                                 |             | Chardler Early College Agency                                                                                                    |         |
| Medicaid                                  |             | Address                                                                                                    |         |
| Messenger                                 |             | Childrens Center For Neurodeveloom City State                                                                                                    |         |
| ► PLP                                     |             | PHOENIX Arizona x v                                                                                                    |         |
| ▶ Portal                                  |             | 85051                                                                                                    |         |
| ▶ Preferences                             |             | Physical Address<br>10251 N 35TH AV                                                                                                    |         |
| <ul> <li>Resources</li> </ul>             |             | Physical City Physical State                                                                                                    |         |
| Resources                                 |             | Physical Zip                                                                                                    |         |
| Counties                                  |             | 85051<br>Comments                                                                                                    |         |
| District Countie                          | ties        |                                                                                                    |         |
| District Informa                          | nation      |                                                                                                    |         |
| Grade Level D                             | Definitions | - Modified by: U<br>eTranscript School ID                                                                                                    | Inknown |
| Override Type                             | e           | Food Service SiteID                                                                                                    |         |
| School                                    |             |                                                                                                    |         |
| ▶ Reports                                 |             | District Entry ID                                                                                                    |         |
| Response to Inter                         | ervention   | CTDS Student<br>072164006                                                                                                    |         |
| Roster                                    |             | CTDS Header                                                                                                    |         |
| School Choice                             | _           | District Mandar                                                                                                    |         |

### Scenario 3 - Students Attending School Outside Your District, Coming From Your District (Setup as a District)

The following describes how to set up student enrollments and a school for this scenario:

### Attending School : Outside - Set up as a District

#### **District From: Yours**

 Set up the student's enrollment record so that the **Resident District** (Student Information > General > Enrollment > Resident District) is set to the DOR School (your district).

| SAIS TX Recc<br>Summary Sna                                 | ords Transfer Repo                | ation Fees                                          | Lockers Gi                                             | raduation Ath                    | IETICS AdHoc L                                  | etters waiver |  |
|-------------------------------------------------------------|-----------------------------------|-----------------------------------------------------|--------------------------------------------------------|----------------------------------|-------------------------------------------------|---------------|--|
| SAIS IX Reco<br>Summary Sna                                 | ords Transfer Rep                 | ort Commonte                                        |                                                        |                                  |                                                 |               |  |
| Summary Sna                                                 |                                   | on comments                                         | Person Documents                                       | MG lest Main                     | mg2 Tea                                         | acherApp      |  |
|                                                             | ipshot Enrollment                 | s Schedule                                          | Attendance                                             | Flags Grad                       | es Transcript                                   | Credit Summa  |  |
| 🖹 Save 🛛 😣 D                                                | )elete 🛛 🚍 Print Enro             | Ilment History 🕀                                    | New 🕀 New E                                            | Enrollment History               | Documents                                       |               |  |
| Neglected                                                   | Delinquen                         | t                                                   | Other Academic Serv                                    | vices                            |                                                 |               |  |
| Math Disadvantag Quantitative (Math Attendance Type         | ed Science Disa                   | dvantaged<br>Language Arts (Verb                    | Language Disadvantage<br>al) Giftedness<br>Register ID | ed Socia<br>Non-Verbal F         | I Studies Disadvantaged<br>Reasoning Giffedness | 1             |  |
| Withdrawal Reaso<br>Concurrent<br>School                    | Concurrent School P     Student S | Graduation (Ye<br>revious Previous<br>chool Student | ear End Status)<br>s School Previous<br>Select         | Sct<br>s School State<br>a Value | ool Membership Share                            | Adult Ed ID   |  |
| Homeless Residence Previous LEA (Charter) Membership Status |                                   |                                                     |                                                        |                                  |                                                 |               |  |

 Set up the School so that you're tying them together by setting the Entity ID = DOA School (the outplacement school the student will be attending) (System Administration > Resources > School > Entity ID)

| Index Search             | School                                                                                                    |                                                                                                    |
|--------------------------|----------------------------------------------------------------------------------------------------|----------------------------------------------------------------------------------------------------|
| Search Campus Tools      | Save School 😵 Delete School 😌 New School                                                                                                    |                                                                                                    |
| ▼ Resources              | School data is divided into two areas. School Detail and School History. School History records contain informa<br>historically. By creating a new School History, the new information is tracked as of a specific date while the per<br>School History record, select an existing School History and click the New School History button. This will crea<br>current Information, which can be modified as needed and saved. | ation related to a school that can be tracked<br>vious values are preserved. To create a new<br>te a new School History record based on the |
| Resources                | School Editor School Detail                                                                                                    |                                                                                                    |
| Counties                 | ACCEL Early Learning                                                                                                    | *State School Number                                                                                                    |
| District Counties        | Original Record     ACCEL Early Learning                                                                                                    | 64006                                                                                                    |
| District Courties        | ACCEL East Campus     NCES School Number                                                                                                    | School Org Type                                                                                                    |
| District Information     | ACCEL Metro Campus      Standard Code (SIE StateBdd)                                                                                                    | CEEP Number                                                                                                    |
| Grade Level Definitions  | Address Elsternation School                                                                                                    |                                                                                                    |
|                          | Entity ID                                                                                                    |                                                                                                    |
| Override Type            | 123456                                                                                                    |                                                                                                    |
| School                   | Course Catalog - Master List                                                                                                    | External LMS Exclude                                                                                                    |
|                          | E Autism Academy for Education and D(                                                                                                    |                                                                                                    |
| Reports                  | Phone                                                                                                    |                                                                                                    |
| Response to Intervention | AZ Aspire Academy                                                                                                    |                                                                                                    |
|                          | Banner Academy (555 ) 176 - 6120 y                                                                                                    |                                                                                                    |
| ▶ Roster                 | Basha Elementary School                                                                                                    | Dual Enrollment                                                                                                    |
| School Choice            | Basha High School                                                                                                    |                                                                                                    |
|                          | Bogle Junior High School     URL                                                                                                    |                                                                                                    |
| ▹ Special Ed             | Relagana Elementary School                                                                                                    |                                                                                                    |

3. In that same School, set the **District Entity ID** = DOA School (the district the outplacement school is in) (System Administration > Resources > School > District Entity ID)

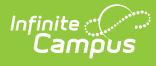

| Index                             | Search              | < School                  |                                                                                   |         |                                                                                    |                                                                               |
|-----------------------------------|---------------------|---------------------------|-----------------------------------------------------------------------------------|---------|------------------------------------------------------------------------------------|-------------------------------------------------------------------------------|
| Search Campus Tool                | ls                  | 🕕 🗈 Sav                   | e School 🛛 😵 Delete School                                                        | (       | New School                                                                         |                                                                               |
| <ul> <li>System Admini</li> </ul> | istration           | School da                 | ta is divided into two areas: School De                                           | etail a | and School History. School History records contain information re                  | lated to a school that can be tracked<br>alues are preserved. To create a new |
| ► Attendand                       | ce                  | School His<br>current inf | story record, select an existing School<br>formation, which can be modified as ne | Hist    | ory and click the New School History button. This will create a ne<br>d and saved. | w School History record based on the                                          |
| ► Auditing                        |                     | School I                  | Editor                                                                            |         | School Detail                                                                      | Photo Colored Municipal                                                       |
| ► Batch Qu                        | IEIIE               |                           | CCEL Early Learning Original Record                                               | -       | ACCEL Early Learning                                                               | 64006                                                                         |
| <ul> <li>Colordar</li> </ul>      |                     | ± 🖷 /                     | ACCEL East Campus                                                                 |         | NCES School Number                                                                 | School Org Type                                                               |
| P Calendar                        |                     | E - 🐖 /                   | ACCEL Metro Campus                                                                |         | Standard Code (SIF StatePrid)                                                      | CEEB Number                                                                   |
| ▶ Campus I                        | Learning            | ÷                         | Andersen Elementary School                                                        |         | Entity ID                                                                          |                                                                               |
| Campus Stu                        | udent Settings      | ±                         | Andersen Junior High School                                                       |         | 123456                                                                             |                                                                               |
| ▶ Census                          |                     | ±                         | Arizona College Prep Erie Campus<br>Arizona College Prep Oakland Campu            |         | Course Catalog - Master List                                                       | External LMS Exclude                                                          |
| ► Counselin                       | ng                  | ÷ 🖮                       | Autism Academy for Education and De                                               |         | *Phone                                                                             |                                                                               |
| ► Custom                          |                     | ±                         | Auxier Elementary School                                                          |         | (555)788 - 2771 x                                                                  |                                                                               |
| ► Data Defi                       | ining Tools         | ÷                         | Banner Academy                                                                    |         | (555)176-6120 x                                                                    |                                                                               |
| ► Data Inter                      | rchange             | E                         | Basha Elementary School                                                           |         | Email                                                                              | Dual Enrollment                                                               |
| ► Data Utilit                     | ties                | E                         | Bogle Junior High School                                                          |         | URL                                                                                |                                                                               |
| ► Digital Re                      | enository           | ±                         | Bologna Elementary School                                                         |         |                                                                                    |                                                                               |
|                                   | sponiory            | ±                         | Brightmont Academy<br>Camille Casteel High School                                 |         |                                                                                    | 1                                                                             |
| P Eu-Fi                           |                     | ÷                         | Canyon State Academy                                                              |         | Principal Name                                                                     | Principal Title                                                               |
| ▶ Finance                         |                     | ÷                         | Carlson Elementary School                                                         |         |                                                                                    |                                                                               |
| ▶ Grading 8                       | & Standards         | ÷                         | Cenpatico Main - ABA Tempe                                                        |         | Principal Email                                                                    | 2                                                                             |
| ▶ Health                          |                     | E 🖷 🦉                     | Center for Autism and Related Disorde                                             |         | Agency                                                                             |                                                                               |
| Lockers                           |                     | ±                         | Chandler High School                                                              |         | Agency                                                                             |                                                                               |
| Medicaid                          |                     | ÷                         | Chandler Online Academy                                                           |         | Address<br>10251 N 35TH AV                                                         |                                                                               |
| ► Messenge                        | er                  | E                         | Chandler Unified School District #80<br>Childrens Center For Neurodevelopm∈       | -       | City                                                                               | State                                                                         |
| ► PLP                             |                     | 4                         | • •                                                                               |         | PHOENIX                                                                            | Arizona 🗙 🔻                                                                   |
| ► Portal                          |                     |                           |                                                                                   |         | 2ip<br>85051                                                                       |                                                                               |
| ► Preference                      | ces                 |                           |                                                                                   |         | Physical Address                                                                   |                                                                               |
| * Recourse                        | 20                  |                           |                                                                                   |         | Physical City                                                                      | Physical State                                                                |
| - Resource                        |                     |                           |                                                                                   |         | PHOENIX                                                                            | Arizona 🗙 🔻                                                                   |
| Resou                             | urces               |                           |                                                                                   |         | Physical Zip<br>85051                                                              |                                                                               |
| Count                             | ties                |                           |                                                                                   |         | Comments                                                                           |                                                                               |
| Distric                           | ct Counties         |                           |                                                                                   |         |                                                                                    |                                                                               |
| Distric                           | ct Information      |                           |                                                                                   |         |                                                                                    | - Modified by: Unknown                                                        |
| Grade                             | e Level Definitions |                           |                                                                                   |         | eTranscript School ID                                                              | - mounou by: Unknown                                                          |
| Overri                            | ide Type            |                           |                                                                                   |         | Food Service SiteID                                                                |                                                                               |
| Schoo                             | ol                  |                           |                                                                                   |         |                                                                                    |                                                                               |
| ► Rep                             | ports               |                           |                                                                                   |         | District Entity ID<br>123456                                                       |                                                                               |
| Response                          | e to Intervention   |                           |                                                                                   |         | 072164006                                                                          |                                                                               |

## Scenario 4 - Students Attending a Different School within Your District

The following describes how to set up student enrollments and a school for this scenario:

### Attending School : Different school within district - Set up as a School

### **District From: Yours**

 Set up the student's enrollment record so that the **Resident District** (Student Information > General > Enrollment > Resident District) is set to the DOR School (your district).

| ssessment                                                       | Behavior                                                        | Transportation                   | Fees                                                                    | Lockers                                                               | Graduation     | Athletics | AdHoc Lett         | ers Waiver     |
|-----------------------------------------------------------------|-----------------------------------------------------------------|----------------------------------|-------------------------------------------------------------------------|-----------------------------------------------------------------------|----------------|-----------|--------------------|----------------|
| SAIS TX                                                         | Records Transfer                                                | Report Com                       | iments                                                                  | Person Documents                                                      | MG Te          | st Main   | mg2 Teach          | herApp         |
| Summary                                                         | Snapshot                                                        | Enrollments                      | Schedule                                                                | Attendance                                                            | Flags          | Grades    | Transcript         | Credit Summary |
| Save                                                            | 🗴 Delete 🛛 🚍                                                    | Print Enrollment H               | History 🖸                                                               | New 🕀 New                                                             | / Enrollment H | istory 🕹  | Documents          |                |
| Quantitative Attendance Withdrawal I Concurrent School Homeless | (Math) Giftedness<br>Type<br>Reason<br>Concurrent So<br>Student | Lang<br>bool Previous<br>Chool H | Graduation (Yerl<br>Graduation (Y<br>Previou<br>Studen<br>omeless Resid | Register ID<br>/ear End Status)<br>is School Previe<br>t Sele<br>ence | Nor            | School Me | embership Share Ac | Juit Ed ID     |

 Set up the School so that you're tying them together by setting the Entity ID = DOA School (the outplacement school within your district) (System Administration > Resources > School > Entity ID)

| Index Search             | < School                                                                                                    |                                                                                                    |                                                                                                    |
|--------------------------|----------------------------------------------------------------------------------------------------|----------------------------------------------------------------------------------------------------|----------------------------------------------------------------------------------------------------|
| Search Campus Tools      | 💬 🕒 Save School 😣 Delete School                                                                                                    | New School                                                                                                    |                                                                                                    |
| ▼ Resources              | <ul> <li>School data is divided into two areas: School De<br/>historically. By creating a new School History, the<br/>School History record, select an existing School<br/>current information, which can be modified as ne</li> </ul> | tail and School History. School History records contain informal<br>e new information is tracked as of a specific date while the prev<br>History and click the New School History button. This will creat-<br>reded and saved. | tion related to a school that can be tracked<br>rious values are preserved. To create a new<br>e a new School History record based on the |
| Resources                | School Editor                                                                                                    | School Detail                                                                                                    |                                                                                                    |
| Counties                 | ACCEL Early Learning                                                                                                    | *Name                                                                                                    | *State School Number                                                                                                    |
| District Counties        | Original Record                                                                                                    | ACCEL Early Learning                                                                                                    | 64006                                                                                                    |
| District Counties        | ACCEL East Campus                                                                                                    | NCES School Number                                                                                                    | School Org Type                                                                                                    |
| District Information     | ACCEL Metro Campus                                                                                                    |                                                                                                    | OFFR Number                                                                                                    |
| Grade Level Definition   | ACES East     Andersen Elementary School                                                                                                    | Stationald Code (Sir StatePrid)                                                                                                    |                                                                                                    |
| Override Type            | Andersen Junior High School                                                                                                    | Entity ID<br>123456                                                                                                    |                                                                                                    |
| School                   | Arizona College Prep Elle Campus                                                                                                    | Course Catalog - Master List<br>TUITION OUT                                                                                                    | External LMS Exclude                                                                                                    |
| Reports                  | Autism Academy for Education and De                                                                                                    | *Phone                                                                                                    |                                                                                                    |
| Response to Intervention | Let and Auxier Elementary School                                                                                                    | (555)788 - 2771 x<br>Fax                                                                                                    |                                                                                                    |
| ▶ Roster                 |                                                                                                    | (555)176-6120 x<br>Email                                                                                                    | Dual Enrollment                                                                                                    |
| School Choice            | 🗄 🖷 🚛 Basha High School                                                                                                    |                                                                                                    |                                                                                                    |
| Special Ed               | Bolgona Elementary School                                                                                                    | URL                                                                                                    |                                                                                                    |

3. In that same School, set the **District Entity ID** = Blank (System Administration > Resources > School > District Entity ID)

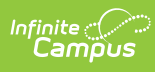

| Index                            | Search <             | School                                            |                                                                                     |                                                                                                    |                                                                                  |
|----------------------------------|----------------------|---------------------------------------------------|-------------------------------------------------------------------------------------|----------------------------------------------------------------------------------------------------|----------------------------------------------------------------------------------|
| Search Campus To                 | ols 💬                | ) Save                                            | School 😣 Delete School                                                              | New School                                                                                                    |                                                                                  |
| <ul> <li>System Admir</li> </ul> | nistration           | <ul> <li>School data<br/>historically.</li> </ul> | a is divided into two areas: School Deta<br>By creating a new School History, the r | il and School History. School History records contain information in<br>new information is tracked as of a specific date while the previous | related to a school that can be tracked<br>values are preserved. To create a new |
| ► Attendar                       | nce                  | School His<br>current info                        | tory record, select an existing School Hi<br>rmation, which can be modified as need | story and click the New School History button. This will create a n<br>led and saved.                                                       | ew School History record based on the                                            |
| ► Auditing                       | 1                    | School E                                          | ditor                                                                               | School Detail                                                                                                    | 1State School Number                                                             |
| ► Ratch O                        | ,                    |                                                   | CCEL Early Learning                                                                 | ACCEL Early Learning                                                                                                    | 64006                                                                            |
| P Datch G                        | ueue                 | 主 🛶 🗛                                             | CCEL East Campus                                                                    | NCES School Number                                                                                                    | School Org Type                                                                  |
| Calenda                          | ar                   | ± 🗰 🗛                                             | CCEL Metro Campus                                                                   | Standard Code (SIE StatePrid)                                                                                                    | CEEB Number                                                                      |
| Campus                           | s Learning           | +··· <b>····</b> Α                                | CES East<br>ndersen Elementary School                                               |                                                                                                    |                                                                                  |
| Campus S                         | Student Settings     | 🕀 🧰 A                                             | ndersen Junior High School                                                          | Entity ID<br>123456                                                                                                    |                                                                                  |
| ► Census                         |                      | 🗄 🖷 🗛                                             | rizona College Prep Erie Campus                                                     | Course Catalog - Master List                                                                                                    | External LMS Exclude                                                             |
| Counsel                          | ling                 |                                                   | utism Academy for Education and De                                                  | TUITION OUT V                                                                                                    |                                                                                  |
| ► Custom                         |                      |                                                   | uxier Elementary School                                                             | (555) 788 - 2771 x                                                                                                    |                                                                                  |
| ► Data De                        | efining Tools        | ±                                                 | anner Academy                                                                       | Fax<br>(555)176-6120 x                                                                                                    |                                                                                  |
| ► Data Int                       | erchange             | 🗄 🥮 B                                             | asha Elementary School                                                              | Email                                                                                                    | Dual Enrollment                                                                  |
| ► Data Liti                      | ilities              |                                                   | asha High School<br>ogle Junior High School                                         | URL                                                                                                    |                                                                                  |
| - Data Uti                       |                      |                                                   | ologna Elementary School                                                            |                                                                                                    |                                                                                  |
| Digital R                        | Repository           |                                                   | rightmont Academy                                                                   |                                                                                                    | 1                                                                                |
| ► Ed-Fi                          |                      |                                                   | amilie Casteel High School<br>anyon State Academy                                   | Principal Name                                                                                                    | Principal Title                                                                  |
| Finance                          |                      | ÷ 🛶 C                                             | arlson Elementary School                                                            |                                                                                                    |                                                                                  |
| Grading                          | & Standards          |                                                   | enpatico - ABA Chandler<br>enpatico Main - ABA Tempe                                | Principal Email                                                                                                    | 1                                                                                |
| ► Health                         |                      | ÷                                                 | enter for Autism and Related Disorde                                                |                                                                                                    |                                                                                  |
| Lockers                          |                      | ÷ 👷 C                                             | handler Early College                                                               | Agency                                                                                                    |                                                                                  |
| ► Medicai                        | d                    |                                                   | handler Online Academy                                                              | Address                                                                                                    |                                                                                  |
| > Massan                         | 0.07                 | 🗄 🖷 🧰 C                                           | handler Unified School District #80                                                 | 10251 N 35TH AV                                                                                                    | State                                                                            |
| P Messen                         | gei                  | ÷                                                 | hildrens Center For Neurodevelopme                                                  | PHOENIX                                                                                                    | Arizona x v                                                                      |
| ► PLP                            |                      |                                                   | ,                                                                                   | Zip                                                                                                    |                                                                                  |
| ▶ Portal                         |                      |                                                   |                                                                                     | 85051<br>Physical Address                                                                                                    |                                                                                  |
| Preferer                         | nces                 |                                                   |                                                                                     | 10251 N 35TH AV                                                                                                    |                                                                                  |
| <ul> <li>Resource</li> </ul>     | ces                  |                                                   |                                                                                     | Physical City<br>PHOENIX                                                                                                    | Arizona X V                                                                      |
| Reso                             | ources               |                                                   |                                                                                     | Physical Zip                                                                                                    | **                                                                               |
| Cour                             | nties                |                                                   |                                                                                     | 85051<br>Comments                                                                                                    |                                                                                  |
| Distr                            | rict Counties        |                                                   |                                                                                     |                                                                                                    |                                                                                  |
| Distr                            | rict Information     |                                                   |                                                                                     |                                                                                                    |                                                                                  |
| Grad                             | de Level Definitions |                                                   |                                                                                     | -Transid Colorido                                                                                                    | - Modified by: Unknown                                                           |
| Over                             | rride Type           |                                                   |                                                                                     | e transcript School ID                                                                                                    |                                                                                  |
| Schu                             |                      |                                                   |                                                                                     | Food Service SiteID                                                                                                    |                                                                                  |
| Scho                             | onorte               |                                                   |                                                                                     | District Entity ID                                                                                                    |                                                                                  |
| ► Re                             | epons                |                                                   |                                                                                     | CTDS Student                                                                                                    |                                                                                  |
| ▶ Respons                        | se to Intervention   |                                                   |                                                                                     | 072164006                                                                                                    |                                                                                  |
| ▶ Roster                         |                      |                                                   |                                                                                     | CTDS Header                                                                                                    |                                                                                  |
| School (                         | Choice               | _                                                 |                                                                                     | District Header                                                                                                    |                                                                                  |